#### <u>ประเภทเงิน 15 บำเหน็จดำรงชีพ กบข.</u>

การจัดฝึกอบรมการขอรับเงินบำเหน็จดำรงชีพ กบข. (ประเภทเงิน 15) สามารถสร้างข้อมูลสำหรับ ฝึกอบรมได้ 5 กลุ่ม

- กลุ่ม ข้าราชการ กลุ่มย่อย บำนาญ
- กลุ่ม ข้าราชการ กลุ่มย่อย เบี้ยหวัด
- กลุ่ม ข้าราชการประสบอันตรายฯ กลุ่มย่อย ออกจากราชการ
- กลุ่ม ข้าราชการเกษียณก่อนกำหนด กลุ่มย่อย บำนาญ
- กลุ่ม ข้าราชการเกษียณก่อนกำหนด กลุ่มย่อย เบี้ยหวัด

#### ผังแสดงกลุ่มการจัดฝึกอบรม

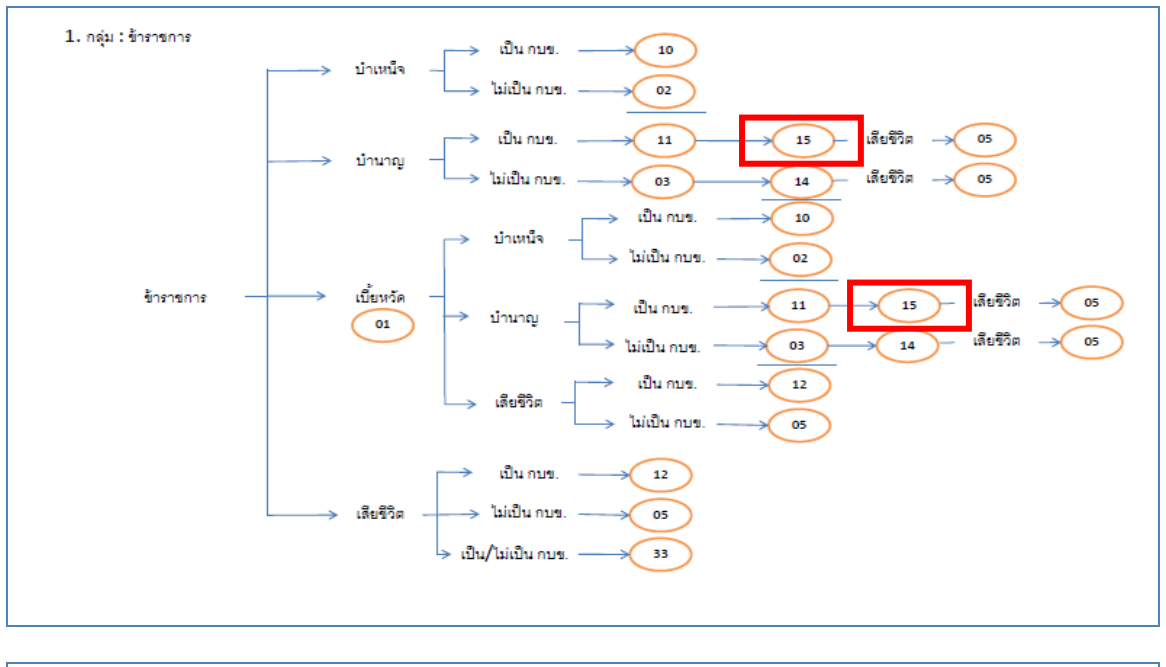

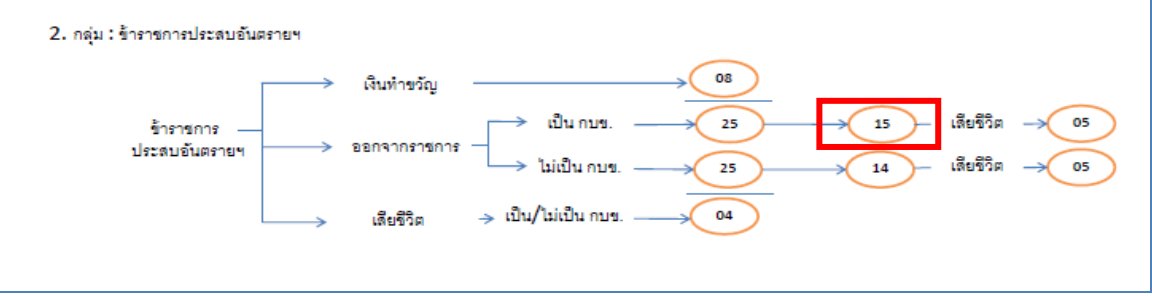

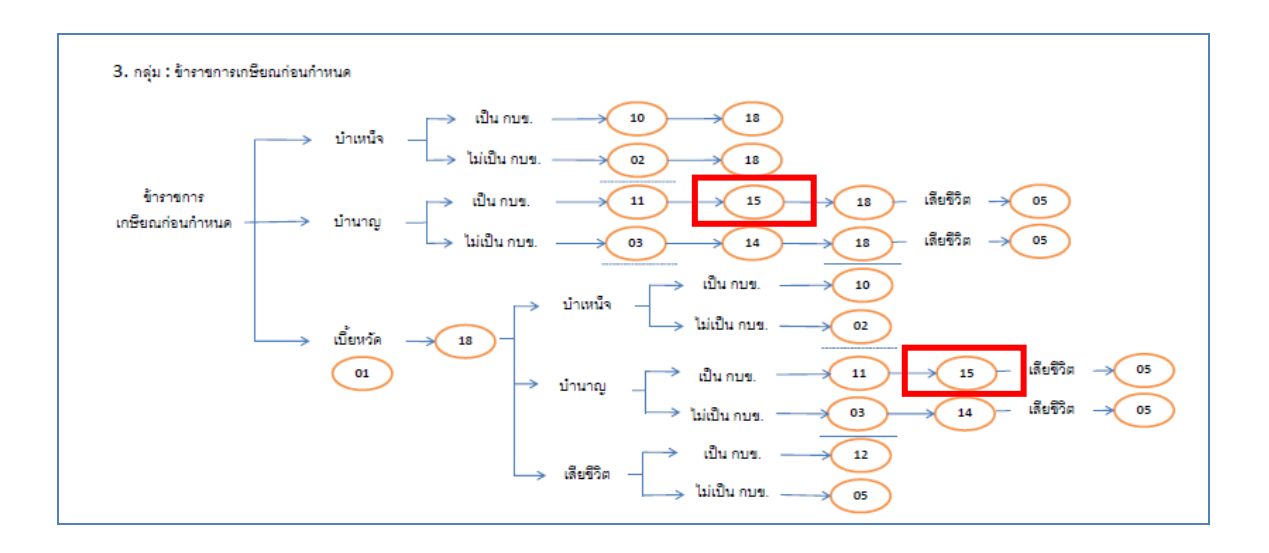

ในการจัดฝึกอบรม <u>ประเภทเงิน 15 บำเหน็จดำรงซีพ กบข.</u> จะต้องจัดฝึกอบรมทีละกลุ่มการ จัดฝึกอบรม คือ จะจัดฝึกอบรม กลุ่ม ข้าราชการ กลุ่มย่อย บำนาญ ก่อนหรือหลังการจัดฝึกอบรม กลุ่ม ข้าราชการ กลุ่มย่อย เบี้ยหวัด หรือ กลุ่ม ข้าราชการประสบอันตรายๆ กลุ่มย่อย ออกจากราชการ หรือ กลุ่ม ข้าราชการเกษียณก่อนกำหนด กลุ่มย่อย บำนาญ หรือ กลุ่ม ข้าราชการเกษียณก่อนกำหนด กลุ่มย่อย เบี้ยหวัด ก็ได้ หรือจัดฝึกอบรมเพียงกลุ่มใดกลุ่มหนึ่งกลุ่มเดียวก็ได้ ให้เป็นไปตามความ ประสงค์ของผู้จัด ( วิทยากร ) เมื่อเลือกฝึกอบรมกลุ่มใดจะต้องฝึกอบรมเรียงตามลำดับ ตามผังการจัด ฝึกอบรม

## ขั้นตอนการฝึกอบรม

- ผู้จัดฝึกอบรมเข้าระบบการจัดฝึกอบรมเชิงปฏิบัติการ โปรแกรมจัดเตรียมข้อมูลสำหรับฝึกอบรม (TRSI0010) เพื่อสร้างข้อมูลสำหรับฝึกอบรม (ขั้นตอนการสร้างข้อมูลสำหรับฝึกอบรมและล้าง ข้อมูลหลังฝึกอบรมเสร็จสิ้น หน้าที่ 14-18) หลังจากเตรียมข้อมูลเรียบร้อยแล้ว จึงเริ่มการ บรรยายและแสดงวิธีปฏิบัติงานในระบบแก่ผู้เข้ารับการฝึกอบรม ตามขั้นตอนต่อไปนี้
- 2. เข้าระบบทะเบียนประวัติ
  - 2.1 นายทะเบียน
    - 2.1.1 บันทึกทะเบียนประวัติ (วิธีปฏิบัติงานในระบบที่ใช้กับทุกกลุ่มการฝึกอบรม หน้าที่ ก-11)
- 3. เข้าระบบงานบำเหน็จบำนาญ
  - 3.1 ส่วนราชการผู้ขอ
    - 3.1.1 ลงทะเบียนรับ (วิธีปฏิบัติงานในระบบที่ใช้กับทุกกลุ่มการฝึกอบรม หน้าที่ ก-12)
    - 3.1.2 บันทึกแบบขอรับ (ประเภทเงิน 15 บำเหน็จดำรงชีพ กบข.)
    - 3.1.3 บันทึกส่งข้อมูล (วิธีปฏิบัติงานในระบบที่ใช้กับทุกกลุ่มการฝึกอบรม หน้าที่ ก-16)

- 3.1.4 ตรวจสอบการตีกลับแบบขอรับ (วิธีปฏิบัติงานในระบบที่ใช้กับทุกกลุ่มการฝึกอบรม หน้าที่ ก-18)
- 3.1.5 พิมพ์รายงานสรุปแบบคำขอ (วิธีปฏิบัติงานในระบบที่ใช้กับทุกกลุ่มการฝึกอบรม หน้าที่ ก-21)
- 3.2 กรมบัญชีกลาง
  - 3.2.1 บันทึกรับเรื่อง (วิธีปฏิบัติงานในระบบที่ใช้กับทุกกลุ่มการฝึกอบรม หน้าที่ ก-24)
  - 3.2.2 บันทึกการตีกลับแบบขอรับ (วิธีปฏิบัติงานในระบบที่ใช้กับทุกกลุ่มการฝึกอบรม หน้าที่ ก-26)
  - 3.2.3 บันทึกรับเอกสาร (วิธีปฏิบัติงานในระบบที่ใช้กับทุกกลุ่มการฝึกอบรม หน้าที่ ก-29)
  - 3.2.4 พิมพ์รายงานการรับเรื่อง (วิธีปฏิบัติงานในระบบที่ใช้กับทุกกลุ่มการฝึกอบรม หน้าที่ ก-31)
  - 3.2.5 บันทึกอนุมัติสั่งจ่าย (วิธีปฏิบัติงานในระบบที่ใช้กับทุกกลุ่มการฝึกอบรม หน้าที่ ก-33)
  - 3.2.6 บันทึกยกเลิกอนุมัติสั่งจ่าย (วิธีปฏิบัติงานในระบบที่ใช้กับทุกกลุ่มการฝึกอบรม หน้าที่ ก-35)
  - 3.2.7 บันทึกลงนามในหนังสือสั่งจ่าย ระดับหัวหน้าสาย ส่วนบริหารการจ่ายเงิน 1-4(วิธีปฏิบัติงานในระบบที่ใช้กับทุกกลุ่มการฝึกอบรม หน้าที่ ก-37)
  - 3.2.8 บันทึกลงนามในหนังสือสั่งจ่าย ระดับหัวหน้าฝ่าย ส่วนบริหารการจ่ายเงิน 1-4
     (วิธีปฏิบัติงานในระบบที่ใช้กับทุกกลุ่มการฝึกอบรม หน้าที่ ก-41)
  - 3.2.9 บันทึกลงนามในหนังสือสั่งจ่าย ระดับผู้อำนวยการส่วน ส่วนบริหารการจ่ายเงิน
     1-4 (วิธีปฏิบัติงานในระบบที่ใช้กับทุกกลุ่มการฝึกอบรม หน้าที่ ก-45)
  - 3.2.10 บันทึกลงนามในหนังสือสั่งจ่าย ระดับผู้อำนวยการส่วน สำนักงานคลังเขต 1-9
     (วิธีปฏิบัติงานในระบบที่ใช้กับทุกกลุ่มการฝึกอบรม หน้าที่ ก-49)
  - 3.2.11 บันทึกลงนามในหนังสือสั่งจ่าย ระดับคลังเขต สำนักงานคลังเขต 1-9(วิธีปฏิบัติงานในระบบที่ใช้กับทุกกลุ่มการฝึกอบรม หน้าที่ ก-53)
  - 3.2.12 พิมพ์หนังสือสั่งจ่าย (วิธีปฏิบัติงานในระบบที่ใช้กับทุกกลุ่มการฝึกอบรม หน้าที่ ก-57)
  - 3.2.13 สอบถามบัตรกลาง (วิธีปฏิบัติงานในระบบที่ใช้กับทุกกลุ่มการฝึกอบรม หน้าที่ ก-60)
  - 3.2.14 ลงทะเบียนหนังสือส่งออก (วิธีปฏิบัติงานในระบบที่ใช้กับทุกกลุ่มการฝึกอบรม หน้าที่ ก-66)

- 3.2.15 พิมพ์รายงานสรุปการลงทะเบียนหนังสือออก (วิธีปฏิบัติงานในระบบที่ใช้กับทุกกลุ่ม การฝึกอบรม หน้าที่ ก-68)
- 3.2.16 พิมพ์รายงานการสั่งจ่าย (วิธีปฏิบัติงานในระบบที่ใช้กับทุกกลุ่มการฝึกอบรม หน้าที่ ก-70)
- 3.2.17 พิมพ์รายงานตรวจสอบการอนุมัติสั่งจ่าย (วิธีปฏิบัติงานในระบบที่ใช้กับทุกกลุ่มการ ฝึกอบรม หน้าที่ ก-72)
- 3.2.18 ปฏิทินการจ่ายประจำเดือน (วิธีปฏิบัติงานในระบบที่ใช้กับทุกกลุ่มการฝึกอบรม หน้าที่ ก-74)
- 3.3 ส่วนราชการผู้เบิก
  - 3.3.1 ลงทะเบียนขอเบิก (วิธีปฏิบัติงานในระบบที่ใช้กับทุกกลุ่มการฝึกอบรม หน้าที่ ก-77)
  - 3.3.2 บันทึกปรับปรุงข้อมูลสถานะการสอบสวนทางวินัย และต้องหากระทำผิดทางอาญา (วิธีปฏิบัติงานในระบบที่ใช้กับทุกกลุ่มการฝึกอบรม หน้าที่ ก-81)
  - 3.3.3 บันทึกส่งข้อมูลการขอเบิก (วิธีปฏิบัติงานในระบบที่ใช้กับทุกกลุ่มการฝึกอบรม หน้าที่ ก-84)
  - 3.3.4 พิมพ์รายงานสรุปการลงทะเบียนขอเบิก (วิธีปฏิบัติงานในระบบที่ใช้กับทุกกลุ่มการ ฝึกอบรม หน้าที่ ก-87)
  - 3.3.5 บันทึกเปลี่ยนแปลงเลขที่บัญชีธนาคาร (วิธีปฏิบัติงานในระบบที่ใช้กับทุกกลุ่มการ ฝึกอบรม หน้าที่ ก-91)
  - 3.3.6 อนุมัติแก้ไขบัญชีธนาคาร (วิธีปฏิบัติงานในระบบที่ใช้กับทุกกลุ่มการฝึกอบรม หน้าที่ ก-96)
  - 3.3.7 บันทึกค่าลดหย่อน (วิธีปฏิบัติงานในระบบที่ใช้กับทุกกลุ่มการฝึกอบรม หน้าที่ ก-99)
  - 3.3.8 บันทึกการนำส่งคืนคลัง (วิธีปฏิบัติงานในระบบที่ใช้กับทุกกลุ่มการฝึกอบรม หน้าที่ ก-103)
- เมื่อบรรยายและแสดงวิธีปฏิบัติงานในระบบเสร็จแล้ว ให้ผู้เข้ารับการฝึกอบรมฝึกปฏิบัติงานใน ระบบตามขั้นตอน ตามข้อ 2-3 ที่เกี่ยวข้อง เมื่อฝึกปฏิบัติเสร็จสิ้นแล้วให้ทำการล้างข้อมูลสำหรับ ฝึกอบรม
- ผู้จัดการฝึกอบรมเข้าระบบการจัดฝึกอบรมเชิงปฏิบัติการ โปรแกรมจัดเตรียมข้อมูลสำหรับ ฝึกอบรม (TRSI0010) เพื่อล้างข้อมูลสำหรับฝึกอบรม (วิธีปฏิบัติงานในระบบที่ใช้กับทุกกลุ่มการ ฝึกอบรม หน้าที่ 14-18)
- 6. หากประสงค์จะฝึกอบรมกลุ่มฝึกอบรมอื่นต่อไป ให้เริ่มขั้นตอนตั้งแต่ข้อ 1 ใหม่
- เมื่ออบรมประเภทเงินบำเหน็จดำรงชีพ กบข. (15) จบแล้ว จะอบรมเรื่องการขอรับเงินมาตรการ พัฒนาและบริหารกำลังคนฯ ต่อ หรือ อบรมกรณีเสียชีวิต เพื่อรับบำเหน็จตกทอด ต่อไป ก็ทำการ

ฝึกอบรมต่อได้ โดยยังไม่ต้องทำการล้างข้อมูล แต่ให้บันทึกแบบขอรับประเภทเงินตามผังแสดง กลุ่มการจัดฝึกอบรมที่กำหนด ผู้ฝึกอบรมฝึกปฏิบัติงานในระบบตามขั้นตอน จนครบทุกขั้นตอน ของประเภทเงินนั้นๆ กรณีเสียชีวิตให้ผู้จัดฝึกอบรมเข้าระบบการจัดฝึกอบรมเชิงปฏิบัติการ โปรแกรมจัดเตรียมข้อมูลสำหรับฝึกอบรม (TRSI0010) คลิกปุ่ม <u>ของเสียชวิตจากทะเมียนราะอุร์</u> เพื่อ ปรับปรุงข้อมูลเป็นกรณีเสียชีวิตในฐานข้อมูลทะเบียนประวัติ (วิธีปฏิบัติงานในระบบที่ใช้กับทุก กลุ่มการฝึกอบรม หน้าที่ 14-18) จะทำให้ฝึกอบรมกรณีเสียชีวิตต่อไปได้

### บันทึกแบบขอรับ (ประเภทเงิน 15 บำเหน็จดำรงชีพ กบข.)

โปรแกรมบันทึกแบบขอรับ (PNSI0020) ใช้สำหรับส่วนราชการผู้ขอ ระดับปฏิบัติงาน ใน การบันทึกรายละเอียดต่าง ๆ ของผู้รับเงินเบี้ยหวัด บำเหน็จ บำนาญและเงินอื่นในลักษณะเดียวกัน

| <b>กรมบัญชีกลาง</b><br>The Comptroller General's Departme | ant                                                               |                                                                                                    | จดหมาย ช่วยเหลือ ออก |
|-----------------------------------------------------------|-------------------------------------------------------------------|----------------------------------------------------------------------------------------------------|----------------------|
| ระบบบ่านหนึ่งป่านาญ                                       | ระบบรัดการข้อมูล<br>ີ <u>บันทึกข้อมูก</u><br>ີ สอบถาม<br>ີ รายงาน | รหัส         ชื่อโปรแกรม           PNS10010         ลงพะเบ็ยหรับ           PNS10200         บันทึกแบบขอรับ           PNS10250         ตราจสอบการศึกลับแบบขอรับ           PNS10290         คลิก บันทึกแปบขอรับ           PNS10270         อันทึกแก้ไข่ค่าลดหย่อน | ۵.                   |

# ขั้นตอนการบันทึกแบบขอรับ

1. คลิกที่ บันทึกแบบขอรับ จะปรากฏหน้าจอดังรูป

| รบบนำเหนือนำนาณฯ                      | P O D<br>Aun emân aan         |
|---------------------------------------|-------------------------------|
| PNSI0020 : บันทึกแบบขอรับ             | ยินดีด้อนรับคุณ นายสุธีร์ เรา |
| รับมาเอสท์รับ<br>เลยท์รับ 0001 - 55 - | 000087                        |
|                                       |                               |
| The Comptroller General's             | Department                    |

2. ป้อนเลขที่รับ คลิกปุ่ม
 เพื่อค้นหาข้อมูล จะปรากฏหน้าจอดังรูป

| ระบบบ่าหนีอย่านการ                                                                                                    |                                                                                                    |                                                      |                       | ม้าค้นหา บันทึก ยกเลิก           | 🔒 匑<br>พิมพ์ ออก   |
|----------------------------------------------------------------------------------------------------|----------------------------------------------------------------------------------------------------|------------------------------------------------------|-----------------------|----------------------------------|--------------------|
| PNSI0020 : บันทึกแบบขอรับ                                                                                                    |                                                                                                    |                                                      |                       | ยินดีต้อนรับ                     | มคุณ นายสุธีร์ เรา |
| เลขประจำดัวประชาชน<br>ชื่อ-นามสกุล<br>ประเภทเงิน<br>สังกัด                                                                                                    | 320000000015<br>นายขจร ดาวเรื่อง<br>15 - บำเหน็จคำรงชีพ กบข. เรื่องปกติ<br>90009-9999-9000900000 หน่วยงานเร | วันเดือนปีเกิด 25/05/2493<br>ม่อยสำหรับทดสอบ         | เลชท์รับ<br>วันที่รับ | 0001 - <u>55</u> -<br>23/08/2555 | 000087             |
| หมวดข้อมูล ประวัติ<br>ประวัติ<br>เพศ ข่าย<br>เลขที่หนังสือ 15/2555<br>วันที่เริ่มนั้นเวลารรษการ 01/10/2512<br>เหตุที่ออก ไห้ออก (เกษียม<br>ที่อยู่<br>ม้านเลขที่ 66<br>อาคาร<br>ข่อยุ/ถนน 2/สุขุมวิพ<br>แขวง/ต่าบล ตลองเตย<br>จังหวัด กรุณเพณฑาแด<br>โทรศัพท์ 0-2273-0000<br>รูปแบบเดิม | แสดงข้อมูล         จิ           สมาชิก กบย.         เป็น                                                    | กกราชการ 01/10/2552<br>คคลองเคย<br>อ<br>@hotmail.com |                       |                                  |                    |
| สถานะแบบขอรับ<br>○ เรียบร้อย<br>◎ ระหว่างดำ<br>○ ตึกธับรอก                                                                                                    | เนินงาน<br>การแก้ไข รายละเอียด                                                                              | ນັ້ນຄອນของเรื่อง ໂອงทะเบียนรับ<br>ມັນອີກສ່ວຍຈຳ       |                       | A<br>V                           |                    |
|                                                                                                    | The Comp                                                                                                    | troller General's Department                         |                       |                                  |                    |

การป้อนข้อมูลประเภทเงิน 15 บำเหน็จดำรงชีพ กบข. ในหมวดข้อมูล ประกอบด้วยข้อมูล

ต่าง ๆ จะปรากฏหน้าจอดังรูป

| หมวดข้อมูล | ประวัติ                  | * |
|------------|--------------------------|---|
|            | ประวัติ                  |   |
|            | แบบขอรับ                 |   |
|            | บัญชีธนาคาร              |   |
|            | หมายเหตุใบแนบ            |   |
|            | เอกสารแนบ                |   |
|            | ดำนวณเงินบ่าเหน็จดำรงชีพ |   |

คลิกที่ ประวัติ คลิกปุ่ม แสดงข้อมุล
 จะปรากฏหน้าจอดังรูป

| ระบบว่าหมือน่านาญฯ                                                                                                    |                                                                                                    |                                                       | เม่าลับหา บบทึก ยกเล็ก พั                                           |                 |
|----------------------------------------------------------------------------------------------------|----------------------------------------------------------------------------------------------------|-------------------------------------------------------|---------------------------------------------------------------------|-----------------|
| PNSI0020 : บันทึกแบบขอรับ                                                                                                    |                                                                                                    |                                                       | ยินดีด้อนรับคุ                                                      | ณ นายสุธีร์ เรา |
| เลขประจำดัวประชาชน<br>ชื่อ-นามสกุล<br>ประเภทเงิน<br>ลังกัด                                                                                                    | 320000000015<br>นายขจร ดาวเรือง<br>15 - บำเหน็จดำรงชีพ กบย. เรื่องปกติ<br>90009-9999-9000900000 หน่วยงานย่อ                                                                                                    | <b>ັນເທົ່ອນນີ້ເ</b> ກີທ [25/05/2493]<br>ອຍສຳກະັນາທສອນ | เลขที่รับ <mark>0001 - 55 - (</mark><br>วันที่รับ <u>23/08/2555</u> | 000087          |
| หมวดข้อมูล ประวัติ<br>ประวัติ<br>เพศ ช่าย<br>เลขท์หนังสือ 15/2555<br>วันที่เริ่มนับเวลาราชการ<br>เทศที่ออก ไห้ออก (เกษีย<br>ที่อยู่<br>บ้านแลยที่ 66<br>อาคาร<br>ช่อย/กนน 2/สุมุมวิท<br>แชวง/ด่ามล คลองเดย<br>จังหวัด กรุงเทพมภาน<br>โทรสัทห์ 0-2273-0000<br>รูปแบบเดิม | <ul> <li>✓ แสดงข์อบูล 2     <li>สมาชิก กบข. เป็น</li> <li>ดงวันที่ 23/08/2555</li> <li>(เน)</li> <li>วันที่ออกจาร</li> <li>หมู่ที่/หมู่บ้าน</li> <li>สบายวิลล่า</li> <li>ห้องที่</li> <li>เขต/อำเภอ เขต</li> <li>คร.</li> <li>จรพัสใปรษณีป์ 11130</li> <li>Email pws_support</li> </li></ul> | กราชการ 01/10/2552<br>คลองเคย<br>ghotmail.com         |                                                                     |                 |
| <ul> <li>สถานะแบบขอรับ</li> <li>◯ เรียบร้อย</li> <li>© รรหว่างดั</li> <li>◯ ดึกลับรอ</li> </ul>                                                                                                    | าเนินงาน<br>การแก้ไข รายละเอียด                                                                                                    | ນັ້ແຄລນของเรื่อง <mark>ລາກະເນີຍນຈັນ</mark><br>ີ<br>   | A<br>9                                                              |                 |
|                                                                                                    | The Comptr                                                                                                    | roller General's Department                           |                                                                     |                 |

ผู้ใช้งานป้อนข้อมูลให้ครบถ้วน คลิกปุ่ม <sup>เ</sup>พื่อบันทึกข้อมูล จะปรากฏหน้าจอดังรูป

| Message from webpage |                         |  |  |
|----------------------|-------------------------|--|--|
| ⚠                    | ปรับปรุงข้อมูลเรียบร้อย |  |  |
| l                    | ОК                      |  |  |

- คลิกปุ่ม 🔽 เพื่อรับทราบการปรับปรุงข้อมูลเรียบร้อย

| • | คลิกที่ <b>แบบขอรับ</b> คลิกปุ่ม | แสดงข้อมูล | ] จะปรากฏหน้าจอดังรูป |  |
|---|----------------------------------|------------|-----------------------|--|
|---|----------------------------------|------------|-----------------------|--|

| 🛞 รบบม่หน้อม่ายงฯ                                                                                                    | 📔 🚫 🔒 🕥<br>บันทึก ยกเลิก พิมพ์ ออก |
|----------------------------------------------------------------------------------------------------|------------------------------------|
| PNSI0020 : ນັ້ນທີ່ກແນນສອຣັນ                                                                                                    | ยินดีต้อนรับคุณ นายสุธีร์ เรา      |
| เลขประจำตัวประชาชน 320000000015<br>ชื่อ-นามสกุด นายขจร ดาวเรือง วันเดือนปีเกิด 25/05/2493 เลขที่รับ <mark>0001</mark><br>ประเภทเงิน 15 - บ่าเหน็จดำรงชีพ กบย. เรื่องปกติ วันที่รับ 23/08/2<br>สังกัด 90009-9999-9000900000 หน่วยงานย่อยสำหรับทดสอบ                                                                                                    | - <b>55</b> - <b>000087</b>        |
| หมวดข้อมูล แบบขอรับ ♥ แสดงข้อมูล ♥<br>แบบขอรับ *จำนวแสมุค/แห้มประวัติ 1 เล่ม เหตุ ♥<br>*วันที่เริ่มก่าย 01/10/2552 โต๊ ถึงรับที่ โต๊<br>วันที่เริ่มก้มเวลาราชการสำหรับเงินประเดิม โต๊ เงินเดือน ณ 26 มิ.ค. 40<br>*ตำแหน่ง อาจารย์ป่านาญการ<br>*เหตุแห่งปาเหน็จบ้านาญ 3 โฏ๊ สูงอายุ<br>สถานภาพผู้ขอ ๑<br>การศึกษา ♥ วันขึ้นทะเบียนทหาร โต๊<br>*ลักษณะการปฏิบัติงาน 2 โฏ๊ บำราชการพลเรือน ได้รับอัตรา 15 ส่วน<br>*ลังกัดสุดทำย 90009 หน่วยงานสำหรับทดสอบ<br>*จังหรัด 9999 โฏ๊ จึงหรัดทดสอบ<br>*จังหรัด 9999 โต๊ จึงหรัดทดสอบ<br>*จังหรัด 9999 จ๊ามวยงานย่อยสำหรับทดสอบ<br>*หน่วยงานผู้เปิก |                                    |
| The Comptroller General's Department                                                                                                    |                                    |

| Message from webpage  🛛 |                         |  |  |
|-------------------------|-------------------------|--|--|
| ♪                       | ปรับปรุงข้อมูลเรียบร้อย |  |  |
|                         | ок                      |  |  |

- คลิกปุ่ม 🔽 ๙ เพื่อรับทราบการปรับปรุงข้อมูลเรียบร้อย

คลิกที่ บัญชีธนาคาร คลิกปุ่ม
 แสดงข้อมุล
 จะปรากฏหน้าจอดังรูป

| รบบบ่าหนึ่งบ่านานฯ                                                                                                    | เมาค่ามหา เป็นทีก ยกเล็ก หิมพ์ ออก                   |
|----------------------------------------------------------------------------------------------------|------------------------------------------------------|
| PNSI0020 : บันทึกแบบขอรับ                                                                                                    | ยินดีต้อนรับคุณ นายสุธีร์ เรา                        |
| เลขประจำดัวประสาชน 32000000015<br>ชื่อ-นามสกุล นายนระ ดาวเรื่อง วันเดือนปีปกิด 25/05/2493<br>ประเภทเงิน 15 - บ่าเหน็จตัวรชิพ กมน. เรื่องปกติ<br>องกิด 90009-9999-900900000 พน่วยงานย่อยสำหรับทดสอบ<br>พบกลข้อมูล มีญชิธนาคาร ♥ แสดงข้อมูล \$<br>"ข้อมูลบัญชีธนาคาร ♥ แสดงข้อมูล \$<br>"ข้อมูลบัญชีธนาคาร ♥ แสดงข้อมูล \$<br>"ข้อมูลบัญชีธนาคาร 1006 இ ธนาคารกรุงไทย จำกัด (บทาชน)<br>ประเภท ออมทรัทย์/ สระสมาร์ทย์ ากระเสรายวัน<br>" "หาใช้ <i>เอยที่มัญชีธนาคาร</i> อุประเภทเงินฝากประจำ<br>เลยที่มัญชีธนาคาร 11111111 | เลขที่รับ 0001 - 55 - 000087<br>วันที่รับ 23/08/2555 |
| The Comptroller General's Department                                                                                                    |                                                      |

ผู้ใช้งานทำการป้อนรายละเอียด ดังนี้

- 1. ธนาคาร (รายการบังคับให้บันทึก)
- 2. เลขที่บัญชีธนาคาร (รายการบังคับให้บันทึก)
- 3. สาขา (รายการบังคับให้บันทึก)
- คลิกเลือก ข้อมูลบัญชี (รายการบังคับให้บันทึก) ให้ถูกต้องตรงกับเลขที่บัญชีที่บันทึกไว้ ข้างต้น
  - บัญชีตนเอง คลิกเลือก 'ใช้รับเงิน กบข.' หรือ 'ไม่ใช้รับเงิน กบข.'
  - บัญชีร่วม ให้ระบุชื่อ (รายการบังคับให้บันทึก)
  - บัญชีผู้อื่น ให้ระบุชื่อ และ เหตุผล (รายการบังคับให้บันทึก)
  - บัญชีกรมบังคับคดี
  - บัญชีผู้จัดการมรดก

การเลือกข้อมูลบัญชี มีผล ดังนี้

- 4.1 กรณีเลือก "ใช้รับเงิน กบข." ข้อมูลบัญชีธนาคารจะไปปรากฏที่หมวดกองทุนบำเหน็จ บำนาญ เพื่อใช้เป็นบัญชีในการโอนเงินจากกองทุน กบข.
- 4.2 กรณีเลือก "ไม่ใช้รับเงิน กบข." แสดงว่า ไม่ประสงค์จะให้โอนเงิน กบข. เข้าบัญชี ธนาคารนี้
- 4.3 กรณีเลือก บัญชีร่วม บัญชีอื่น บัญชีกรมบังคับคดี บัญชีผู้จัดการมรดก ข้อมูลบัญชี จะไม่ไปปรากฏในหมวดข้อมูลกองทุนบำเหน็จบำนาญ
- 4.4 กรณีถูกบังคับคดี(อายัดเงินเบี้ยหวัด บำนาญ) ให้บันทึกเลขที่บัญชีกรมบังคับคดีและเลือก " บัญชีกรมบังคับคดี"
- สถานะถูกบังคับคดี กรณีผู้มีสิทธิรับเงินมีคำพิพากษาศาลคดีล้มละลาย หรือให้ชำระ ค่าเลี้ยงดูหรือค่าเลี้ยงชีพในคดีเยาวชนและครอบครัวการบันทึกการบังคับคดี ให้เลือก 'ถูก บังคับคดี (อายัดเงินเบี้ยหวัด บำนาญ)' และเลือกข้อมูลดังนี้
  - ชำระหนี้ในคดีล้มละลาย
  - ชำระค่าเลี้ยงดูหรือค่าเลี้ยงชีพ ในคดีเยาวชนและครอบครัว

ข้อมูลดังกล่าวจะส่งให้ส่วนราชการผู้เบิกและกรมบัญชีกลางทราบด้วย และผู้มีสิทธิรับเงินรายใด 'ถูกบังคับคดี (อายัดเงินเบี้ยหวัด บำนาญ)' จะไม่มีสิทธิขอหนังสือรับรองบำเหน็จตกทอดเพื่อเป็น หลักทรัพย์ประกันการกู้เงิน และเงินที่ได้รับตามสิทธิหลังหักภาษีเงินได้บุคคลธรรมดา ณ ที่จ่าย จะโอนเข้า บัญชีกรมบังคับคดี

ผู้ใช้งานป้อนข้อมูลเรียบร้อย คลิกปุ่ม 
 เพื่อบันทึกข้อมูล จะปรากฏหน้าจอดังรูป

| Message from webpage  🗙 |                         |  |  |
|-------------------------|-------------------------|--|--|
| ♪                       | ปรับปรุงข้อมูลเรียบร้อย |  |  |
|                         | ок                      |  |  |

- คลิกปุ่ม 🔼 เพื่อรับทราบการปรับปรุงข้อมูลเรียบร้อย

คลิกที่ เอกสารแนบ คลิกปุ่ม แสดงข้อมุล
 จะปรากฏหน้าจอดังรูป

| รบบบ่าหนึ่งป่าภาษา                                                 |                                                                                                    | คาราชานายามาร์กายแลก<br>เป็นของ<br>เป็นของ<br>เป็นของ<br>เป็นของ<br>เป็นของ<br>เป็นของ<br>เป็นของ<br>เป็นของ<br>เป็นของ<br>เป็นของ<br>เป็นของ<br>เป็นของ<br>เป็นของ<br>เป็น<br>เป็น<br>เป็น<br>เป็น<br>เป็น<br>เป็น<br>เป็น<br>เป็น |
|--------------------------------------------------------------------|----------------------------------------------------------------------------------------------------|----------------------------------------------------------------------------------------------------|
| PNSI0020 : บันทึกแบบขอรับ                                          |                                                                                                    | ยินดีด้อนรับคุณ นายสุธีร์ เรา                                                                                                    |
| เลชประจำดัวประชาชน 3<br>ชื่อ-นามสกุล น<br>ประเภทเงิน 1<br>ลังกัด 9 | 20000000015<br>ายขรร ดาวเรื่อง วันเดือนปีเกิด 25/05/2493<br>5 - บ่าเหน็จดำรงชีพ กบข. เรื่องปกติ<br>0009-9999-9000900000 หน่วยงานย่อยสำหรับทดสอบ                                                                                                    | เลษท์รับ 0001 - 55 - 000087<br>วันท์รับ 23/08/2555                                                                                                    |
| หมวดข้อมูล เอกสารแนบ                                               | 🔍 แสดงข้อมูล 💋                                                                                                    |                                                                                                    |
|                                                                    | Indramu     Indramu     Indramu |                                                                                                    |
|                                                                    | The Comptroller General's Department                                                                                                    |                                                                                                    |

- คลิกปุ่ม 🕮 เพื่อเพิ่มข้อมูลเอกสารแนบ จะปรากฏหน้าจอดังรูป

|                  | เพิ่มชื่อมูล 🐏 บันทึก 💾 สบชื่อมูล 🛁 ยกเลิก 😭                |
|------------------|-------------------------------------------------------------|
| *ประเภทเอกสารแนบ | เอกสารอื่น ๆ 	▼                                             |
| *File เอกสารแนบ  | (C:\Documents and Settings\TR@User\Desktop\กรมบัญชี  Browse |

- ผู้ใช้งานป้อนข้อมูลให้ครบถ้วน คลิกปุ่ม 💷 👘 เพื่อบันทึกข้อมูล จะปรากฏหน้าจอ

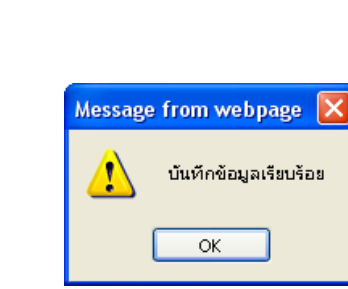

คลิกปุ่ม <sup>ok</sup> เพื่อรับทราบการบันทึกข้อมูลเรียบร้อย จะปรากฏหน้าจอดังรูป

| ระบบบ่าหนึ่งบ่านการ                                                                                                    |                                                                                                    | ເຊິ່ງ ເຊິ່ງ ເຊິ່ງ ເຊິ່ງ ເຊິ່ງ ເຊິ່ງ ເຊິ່ງ ເຊິ່ງ ເຊິ່ງ ເຊິ່ງ ເຊິ່ງ ເຊິ່ງ ເຊິ່ງ ເຊິ່ງ ເຊິ່ງ ເຊິ່ງ ເຊິ່ງ ເຊິ່ງ ເຊິ່ |  |  |
|----------------------------------------------------------------------------------------------------|----------------------------------------------------------------------------------------------------|----------------------------------------------------------------------------------------------------|--|--|
| PNSI0020 : บันทึกแบบขอรับ                                                                                                    |                                                                                                    | ยินดีต้อนรับคุณ นายสุธีร์ เรา                                                                                    |  |  |
| เลขประจำตัวประชาชน 32<br>ชื่อ-นามสกุล นา<br>ประเภทเงิน 15<br>สังกัด 90                                                                         | 0000000015<br>ยขจร ดาวเรือง วันเดือนปีเกิด 25/05/2493<br>- บ่าเหน็จตำรงชีพ กบข. เรื่องปกติ<br>009-9999-9000900000 หน่วยงานย่อยสำหรับทดสอบ                                      | เลชที่รับ 0001 - 55 - 000087<br>วันที่รับ 23/08/2555                                                             |  |  |
| าบวดข้อมล เอกสารแนบ 🗸 แสดงข้อมูล 🖉                                                                                                    |                                                                                                    |                                                                                                    |  |  |
|                                                                                                    | โอกสารแนบ<br>■ สำรับ จำเัสเอกสาร ชีวชามีผอกสาร<br>□ 1 99 เอกสารอื่น ๆ<br>□ 1 99 เอกสารอื่น ๆ<br>□ 1 99 เอกสารอื่น ๆ<br>□ 1 99 เอกสารอื่น 1 1 1 1 1 1 1 1 1 1 1 1 1 1 1 1 1 1 1 |                                                                                                    |  |  |
| The Comptroller General's Department                                                                                                    |                                                                                                    |                                                                                                    |  |  |
| <ul> <li>คลิกปุ่ม <sup>ม</sup>ี่มียันทึกข้อมูล จะปรากฏหน้าจอดังรูป</li> <li>Message from webpage X</li> <li>ปรับปรุงข้อมูลเรียบร้อย</li> </ul> |                                                                                                    |                                                                                                    |  |  |
|                                                                                                    | ОК                                                                                                    |                                                                                                    |  |  |

ดังรูป

- คลิกปุ่ม 🔼 ເพื่อรับทราบการปรับปรุงข้อมูลเรียบร้อย

คลิกที่ คำนวณเงินบำเหน็จดำรงชีพ คลิกปุ่ม แสดงข้อมูล
 จะปรากฏหน้าจอดังรูป

|                                                                                                    | 🚫 💭<br>ยกเลิก ออก     |  |  |  |
|----------------------------------------------------------------------------------------------------|-----------------------|--|--|--|
| PNSI0020 : บันทึกแบบขอรับ ยินดีต้อง                                                                                                    | เรับคุณ นายสุธีร์ เรา |  |  |  |
| เลขประจำดัวประชาชน 320000000015<br>ชื่อ-นามสกุล นายขรร ดาวเรือง วันเดือนปีเกิด 25/05/2493 เลขที่รับ 0001 - 55<br>ประเภทเงิน 15 - บ่าเหน็จตำรงชีพ กบย. เรื่องปกติ วันที่รับ 23/08/2555<br>สังกัด 90009-9999-9000900000 หน่วยงานย่อยสำหรับทดสอบ | - 000087              |  |  |  |
| หมวดข้อมูล ดำนวณเงินบ่าเหน็จดำรงชีพ 🗸 แสดงข้อมูล 💭                                                                                                    |                       |  |  |  |
| ตำนวนเงิน<br>มำนาญปกติ 0.00<br>ม่านาญสมาชิก กมย. 31,669.40<br>ม่านาญพิเศษ 0.00<br>จำนวนเงินที่จ่าย 200,000.00 คงเหลือให้ทายาท 750,082.00                                                                                                    |                       |  |  |  |
| The Comptroller General's Department                                                                                                    |                       |  |  |  |
|                                                                                                    |                       |  |  |  |

คลิกปุ่ม คำนวณเงิน
 ระบบจะคำนวณเงินให้โดยอัตโนมัติ

| - | คลิกปุ่ม 🍱 เพื่อบันทึกช่ | ข้อมูล จะปรากฏหน้าจอดังรูป      |
|---|--------------------------|---------------------------------|
|   |                          | Message from webpage 🔀          |
|   |                          | 🚺 ปรับปรุงข้อมูลเรียบร้อย       |
|   |                          | ОК                              |
| - | คลิกปุ่ม 🔍 เพื่อรั       | บทราบการปรับปรุงข้อมูลเรียบร้อย |

3. ผู้ใช้งานป้อนข้อมูลทุกหมวดข้อมูลเรียบร้อยแล้ว เลือกหมวดข้อมูล ประวัติ คลิกเลือก สถานะ

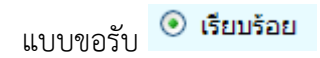

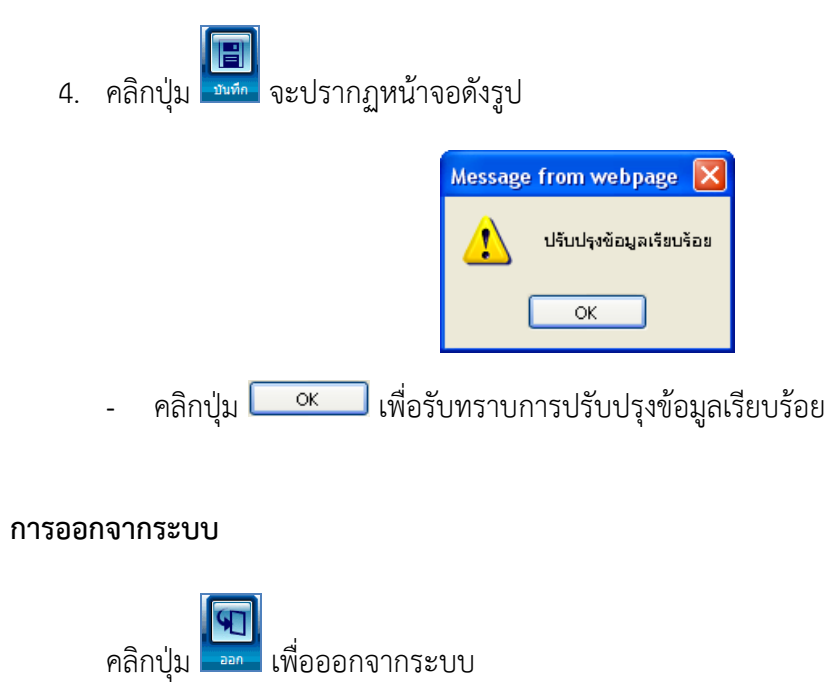